## guick guide

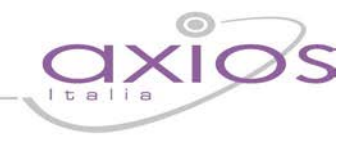

## Gestione Docenti di Sostegno

Affinché sia possibile gestire correttamente il registro dei docente di sostegno è necessario effettuare o controllare le seguenti impostazioni.

Accertarsi prima di tutto di avere impostato correttamente la materia sostegno nella tabella delle materie.

|                                                                                          |          | Malerie                                    | 8           |                                  |            |  |
|------------------------------------------------------------------------------------------|----------|--------------------------------------------|-------------|----------------------------------|------------|--|
| Codice                                                                                   | MM0007   |                                            | s           | igla                             | Attiva 🔽 🥥 |  |
| Descrizione                                                                              | SOSTEGNO |                                            |             |                                  |            |  |
| Descrizione breve                                                                        | SOSTEGNO |                                            | 3           | 1                                | Parametri  |  |
| Normale C Com<br>Religione C Sost<br>Educazione Fisica C Stru<br>Lingua Stranjera C Mate |          | rortamento C<br>Igno C<br>nento Musicale C |             | Classe di concorso<br>Cod. Minis |            |  |
|                                                                                          |          | usaidina/Indiaa                            | ia attivită |                                  | •          |  |

## 1 - File->Tabelle->Didattica->Materie

Inserire o controllare la materia "Sostegno" avendo l'accortezza di mettere la spunta sulla Tipologia "Sostegno" così come mostrato in figura.

N.B. Accertarsi che la materia con tipologia sostegno sia una ed una sola.

2 - Periodiche > Assegnazione Professori/materie Occorre fare l'Assegnazione Professori -Materie - Classi, così come precedentemente descritto, avendo l'accortezza di mettere le spunte sulle tipologie di valutazioni desiderate, senza però mettere la spunta su compresente.

| _ |                                         |    |      |   |       |          |                |         |     |     |
|---|-----------------------------------------|----|------|---|-------|----------|----------------|---------|-----|-----|
|   | Assegnazione Professori/Materie         |    | 37   | K | -     | <b>e</b> | 1/3            | 1       | 4   | 🔿 🐺 |
|   | Anno 2014 / 2015                        |    |      |   |       |          | Compresent     | te      |     | NO! |
| 0 | Docente VITULLI MARCO [0789]            |    |      | - | Scrit | to 🔽     | Grafico 🕅      | Orale   | ◄   |     |
|   | Materia SOSTEGNO (SOSTEGNO) [SS0019]    |    |      | - | Prati | co 🕅     | Unico 🕅        |         |     |     |
|   |                                         |    |      |   |       | Ut       | tente SissiWEE | 360     | 08  |     |
|   | Elenco Classi                           | •  | ×    | - |       | *        | 1/3            | _ (⇒    | •   | ♣   |
|   | Classe Ore                              | Co | ord. |   |       |          | Compresente    |         |     |     |
|   | Sostituto                               |    |      |   |       |          | Dal            | A       |     |     |
|   | 4^AS SCIENTIFICO (A) [PS00AS4] (11) • 0 | Γ  | - [  |   |       |          |                |         |     | -   |
|   |                                         |    |      |   |       | 00/0     | 00/0000        | 00/00/0 | 000 | •   |

ATTENZIONE! Non è necessario inserire la materia "Sostegno" nel piano di studi della classe.

E' invece necessario inserire la scheda Handicap per gli alunni che necessitano del sostegno.

| Scheda                                                                                                    | ı Disabile                                                                                       |  |  |  |  |  |
|----------------------------------------------------------------------------------------------------|--------------------------------------------------------------------------------------------------|--|--|--|--|--|
| DELLI COLLI FRANCESCO                                                                                                    |                                                                                                  |  |  |  |  |  |
| Handicap MINORATI PSICOFISICI (EH)                                                                                                    | 💌 Limita esclusivamente la mobilità autonoma 🗌                                                   |  |  |  |  |  |
| Grado di handicap 1 (1-4)                                                                                                    | Ore Intervento Assistenza                                                                        |  |  |  |  |  |
| Un grado di handicap = 0 indica k                                                                                                    | a non necessità del sostegno (DSA)                                                               |  |  |  |  |  |
| Indica il numero di alunni con medesimo sta<br>Es: 1 = 1 alunno per docente (stato gravissim                                          | to assegnabili a singolo docente di sostegno.<br>o), 4 = 4 alunni per docente (stato poco grave) |  |  |  |  |  |
| Il secondo campo indica un possibile ulteriore livello<br>definibile                                                                  | o di stato da associare con un significato liberamente<br>dall'utente.                           |  |  |  |  |  |
| Codice 104/92                                                                                                    | •                                                                                                |  |  |  |  |  |
| Codici diagnostici utilizzabili per l'individuazione dell'alunno come persona il condizione di deficit ai sensi<br>della Legge 104/92 |                                                                                                  |  |  |  |  |  |
| Codice ICD-10                                                                                                    | •                                                                                                |  |  |  |  |  |
| Docenti d                                                                                                    | li sostegno                                                                                      |  |  |  |  |  |
| VITULLI MARCO [0789]                                                                                                    | •                                                                                                |  |  |  |  |  |
|                                                                                                    | <b>_</b>                                                                                         |  |  |  |  |  |
|                                                                                                    | •                                                                                                |  |  |  |  |  |
|                                                                                                    | <b>_</b>                                                                                         |  |  |  |  |  |

3 - File->Archivi di base->Anagrafico alunni

Richiamare l'alunno e cliccare in basso sul pulsante "Altre Fun." selezionando la voce Handicap.

Indicare il tipo di Handicap ed il grado. Associare quindi in basso il nome del docente assegnato all'alunno. Possono essere assegnati allo stesso alunno fino a quattro docenti. Per dare la possibilità ai docenti di sostegno di poter assegnare voti anche in altre materie e/o anche a altri alunni, occorre:

1) da *Periodiche – Assegnazione Professori/Materie* richiamare il docente di sostegno

| 3    |             |       |                                                 | Area Alunni [6.2.1] | _ 0 × |
|------|-------------|-------|-------------------------------------------------|---------------------|-------|
| File | Giornaliere | Perio | o <mark>diche</mark> Annuali Utilità Finestra ? |                     |       |
| 2    |             |       | Valutazioni                                     |                     |       |
| 2    |             |       | Assegnazione Professori/Materie                 |                     |       |
|      |             |       | Colloqui Docenti                                |                     |       |
| (?)  |             |       | Comunicazioni via SMS/Email                     |                     |       |
| 4    |             |       | Stampe •                                        |                     |       |
| -9   |             |       | Lettura valutazioni da Cloud                    |                     |       |
|      |             |       | Scrittura valutazioni su Cloud                  |                     |       |
|      |             |       | Scrutini (Voti Proposti)                        |                     |       |
|      |             |       |                                                 | а<br>               |       |
|      |             |       |                                                 |                     |       |

2) aggiungere al docente le materie volute e le classi, avendo l'accortezza di spuntare la casella "Compresente" e le tipologie di voto che si vogliono abilitare

| _ # × |
|-------|
|       |
|       |
|       |
|       |
|       |
|       |